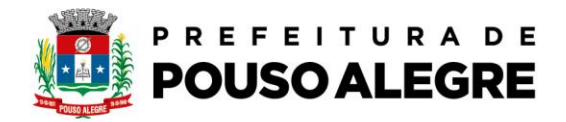

## Passo a passo:

## Protocolo online

1º Acesse o portal da Prefeitura Municipal de Pouso Alegre e clique AUTOATENDIMENTO, conforme ilustrado abaixo: pousoalegre.atende.net

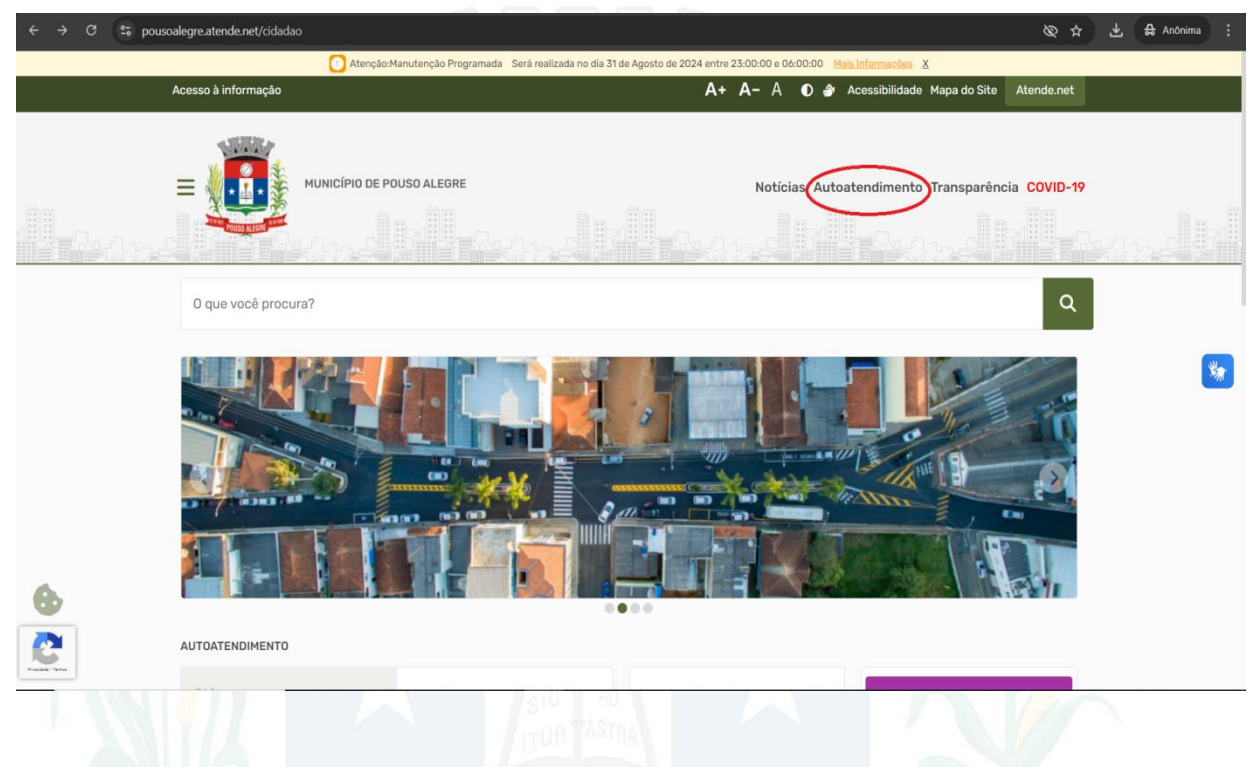

## 2º Clique na opção CIDADÃO, OBRAS PRIVADAS, Mais Serviços

| ← → O == pousoalegre                                   | atende.net/autoatendimento                                                                                                    | /servicos/perfil/2/padrao/2                                                                                                    |                                                                                                    |                                                                                                    | ¢ ÷                                                                                                    | Anonimas (2) : |
|--------------------------------------------------------|----------------------------------------------------------------------------------------------------|----------------------------------------------------------------------------------------------------|----------------------------------------------------------------------------------------------------|----------------------------------------------------------------------------------------------------|----------------------------------------------------------------------------------------------------|----------------|
| Portal d                                               | a Transparência Portal do Cidad                                                                                                    | lão                                                                                                    |                                                                                                    | A A- A+                                                                                                    | 🔿 🛞 CADASTRE-SE LOGIN 🌖                                                                                                    |                |
| MU                                                     | MUNICÍPIO DE POUSO ALEGRE                                                                                                    |                                                                                                    |                                                                                                    |                                                                                                    |                                                                                                    |                |
| <u>(</u>                                               | idadão ontabilidade Em                                                                                                    | presa Fornecedores Imobiliària                                                                                                    | Servidor Público Vigilância                                                                                                    |                                                                                                    |                                                                                                    |                |
| FAVO                                                   | RITOS 🔶                                                                                                    | EMISSÃO DE BOLETO<br>Emissão de Guias IPTU 2004<br>Emissão de Guias IPTU 2004<br>Emissão de Guias Receitas Divensas<br>Emissão de Guias ITBI<br>Emissão de Guias de Obras                                                                             | IMÓVEL<br>BEC-Boletim de Informações Cadastz<br>PRU-lenção<br>PRESCRIÇÃO WEB                                                                                                    | PROCESSOS<br>Consulta de Processo Digital<br>Recaperação do Senha de Acesso<br>Infranstrutura Libana e Serviços Públia.<br>Acesso à Informação<br>Frêtras Livres - Hanifestção de Interesse<br>Mais Serviços | MEIO AMBIENTE<br>Carte de Árvores koladas (até 10 indiv.<br>Poda de Árvores<br>Doação de Mudais<br>Declaração de Uso e Ocupação do Sol.<br>Mais <u>Sentços</u>                                                            |                |
| MAIS<br>Guias<br>Certist<br>Guias<br>BIC - B<br>Autent | ACESSADOS 🔮<br>de EPU<br>ko hisgatika de Débitos<br>Divida Ativa<br>de ISS/ Akará<br>Loletim de Informações Cadastz .<br>Licidade de Certidão Negativa d. | OBRAS PRIVADAS<br>Avará de Oba Nexa - Construção<br>Habite-se<br>Denáricia / Reclamação - Fiscalização .<br>Defesa / Recurso - Fiscalização de Pos.<br>Avará de Lagalização de Ampliação<br>Mais Serviços                                             | TRÂNSITO<br>Selicitração de Baixa de Multas<br>Identificação de Condutor Inflator<br>Defesa de Autuação de Trânsito<br>Requirimento Cartão Ndocel Deficiente<br>Emissão Guisa de Autuação de Transito<br>Mais <u>Cantopo</u> | TRIBUTOS EM GERAL<br>Errincia da Certidas Negativa de Deba.<br>Certidose - Negativa/Positiva<br>Declaração de quitação de ITBI<br>Revisão de Lançamento<br>PRESCRIÇÃO VEB<br>Mais Serrição                   | VIGILÂNCIA SANITÁRIA<br>Emissão / Renovação Estabeleciment.<br>Emissão / Renovação Estabeleciment.<br>Emissão / Renovação de Empresa Autô.<br>Requisição para Notificação de Receita<br>Baixa de Responsabilidade Récnica |                |
| entras<br>Rests<br>Erros<br>Vente - Sector             | strutura Urbana e Serviços Publi.<br>8º de Lançamento<br>8º de Guias IPTU 2024                                                                            | >         \$2         Fisc de Obras - Defes           >         \$2         Fisc de Obras - Defes           \$2         \$2         Regularização pela Lo           \$2         \$2         Carta Nûmero           \$2         Alvará de Substituição | a / Recurso<br>1 5604/2015 e 6081/2019                                                                                                    |                                                                                                    | Solicitar Detalhes Solicitar Detalhes Solicitar Detalhes Solicitar Detalhes Solicitar Detalhes                                                                                                    |                |

Página 1 de 4

Rua Alfredo Custódio de Paula, 605, Alfredo Custódio de Paula, Pouso Alegre - MG, 37553-063 (35) 3449-4991 | centraldeatendimento@pousoalegre.mg.gov.br

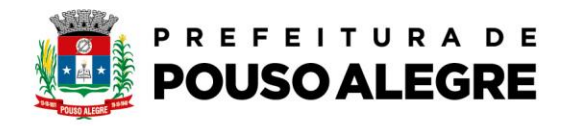

3º Clique na opção DESCARACTERIZAÇÃO DE IMÓVEL RURAL PARA URBANO (INCRA)

| ← → C 25 pousoalegre.atende.net/autoatendimento/service                     | cos/perfil/2/padrao/2/pg/3                                      | 🗞 🌣 🛃 Anônimas (2) 🚦              |
|-----------------------------------------------------------------------------|-----------------------------------------------------------------|-----------------------------------|
| Portal da Transparência Portal do Cidadão                                   |                                                                 | A A- A+ 🍙 🛞 CADASTRE-SE LOGIN 🌖   |
| MUNICÍPIO DE POUSO ALE<br>autoatendimento                                   | GRE                                                             | O que você precisa? (CTRL+SHET+F) |
| r Cidadão Contabilidade Empresa                                             | Fornecedores Imobiliária Servidor Público Vigilância            |                                   |
| SERVIÇOS DESTAQUE                                                           | Serviços                                                        |                                   |
|                                                                             | CIDADÃO: OBRAS PRIVADAS                                         |                                   |
| Consulta de Licitações                                                      | 🖬 Todas 🌟 Favoritas                                             | Ordenação Mais Acessados 🗸        |
| Recadastramento                                                             | Regularização de Gleba                                          | Solicitar Detalhes                |
| Consulta e Autenticidade da Certidão ><br>Contagem de tempo - Férias Prêmio | 🟠 Estremação                                                    | Solicitar Detalhes                |
| Enviar Proposta de Licitações                                               | Alvará de Demolição                                             | Solicitar Detalhes                |
| ITBL-REGAUL >                                                               | Publicidade e Propaganda - Posturas                             | Solicitar Detalhes                |
| IFBI CARTA DE DATA                                                          | Descaracterização de Imóvel Rural para Urbano (INCRA)           | Solicitar Detailhes               |
| Transporte de pacientes                                                     | ☆ Desdobro                                                      | Solicitar Detalhes                |
| Erinssio do Comprovente de rendeme                                          | 🟠 Diretrizes Urbanísticas (Loteamento e Condomínio Imobiliário) | Solicitar Detailles               |
| Revisão de Lançamento                                                       | Comércio ambulante no espaço público - Posturas                 | Solicitar Detalhes                |
| 2                                                                           | 2 Desmembramento                                                | Solicitar Detalhes                |
| Produkti - Terrer                                                           | A Regularização Fundiária                                       | Solicitar Detalhes                |
|                                                                             |                                                                 |                                   |

4º Clique em clique aqui para preencher o requerimento e após clique em prosseguir

| 🗧 🔶 C 💲 pousoalegre.atende.net/autoatendimento/servicos/e-descaracterizacao-de-imovel-rural-para-urbano-incra/detalhar/1                                                                                                    | Ø                                                                                            | ☆ 🛃 🖨 Anônimas (2) |
|----------------------------------------------------------------------------------------------------|----------------------------------------------------------------------------------------------|--------------------|
| Portal da Transparência Portal do Cidadão A A-                                                                                                    | A+ 🎒 🛞 CADASTRE-SE                                                                           | LOGIN +)           |
| MUNICÍPIO DE POUSO ALEGRE                                                                                                    | O que você precisa? (CTRL+SHIFT+F)                                                           | Q                  |
| Cidadão         Contabilidade         Empresa         Fornecedores         Imobiliária         Servidor Público         Vigiláncia                                                                                                    |                                                                                              |                    |
| SERVIÇOS DESTAQUE         ♠ > Serviços > Descaracterização de Imóvel Rural para Urbano (INCRA)           ☆ Descaracterização de Imóvel Rural para Urbano (INCRA)         ☆                                                                                                    |                                                                                              |                    |
| Consulta de Licitações ><br>Consulta de Processo Digital ><br>Recadastrarento -<br>Consulta de Autornicidade da Certadão. ><br>Contagem de tempo - Férias Prêmio -<br>Enviar Proposta de Licitações -<br>TIBI-REARI. ><br>TIBI-REARI. >                                                                                                    |                                                                                              |                    |
| Image: Section of Constrainting and the Section of Constrainting and the Section o | SPORTE DE PACIENTES<br>ambulatoriais dentro do Município<br>qui para preencher o formulário! |                    |
| Transporte de pacientes (TFD).                                                                                                    |                                                                                              |                    |

Página 2 de 4

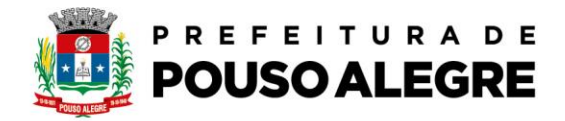

5º Preencha as informações, anexe os documentos necessários e ao final clique em confirmar. Após será emitido um protocolo e o requerente deverá acompanhar o andamento.

| ← → C 😂 pousoalegre.atende.net/autoatendimento/servicos/e-des                                                                                                    | scaracterizacao-de-imovel-rural-para-urbano-incra/detalhar/1 🖉 🖈 🛃 Anónimas (2)                                                                                           |
|----------------------------------------------------------------------------------------------------|----------------------------------------------------------------------------------------------------|
| Portal da Transparência Portal do Cidadão                                                                                                    | A A- A+ 🌒 😵 CADASTRE-SE LOGIN 🌒                                                                                                    |
| MUNICÍPIO DE POUSO ALEGRE<br>autoatendimento                                                                                                    | O que você precisa? (CTRL-SHIFT-F) Q                                                                                                    |
| Cidadão Contabilidade Empresa Fornec                                                                                                    | zedores Imobiliária Servidor Público Vigiláncia                                                                                                    |
| SERVIÇOS DESTAQUE                                                                                                    | > Serviços > Descaracterização de Imóvel Rural para Urbano (INCRA)                                                                                                    |
| Consulta de Licitações                                                                                                    | 🗘 Descaracterização de Imóvel Rural para Urbano (INCRA) 🖒                                                                                                    |
| Consulta de Processo Digital                                                                                                    | Campos Obrigatórios Descrevo abaixo a sua solicitação                                                                                                    |
| Consulta e Autenticidade da Certidão                                                                                                    | Nome do Solicitante *                                                                                                    |
| Contagem de tempo – Férias Prêmio                                                                                                    | Email *                                                                                                    |
| Enviar Proposta de Licitações                                                                                                    | Contato * () *                                                                                                    |
| ITBI-RURAL                                                                                                    | CPF/CNPJ *                                                                                                    |
|                                                                                                    | Endereço *                                                                                                    |
|                                                                                                    | N <sup>a</sup> * Bairro *                                                                                                    |
| Transporte de pacientes                                                                                                    | UF* Selecion ¥ Cidade* Selecione ¥                                                                                                    |
| Emissão do Comprovante de Rendime. A Infraestrutura Urbana e Serviços Públi. A Rendizión de Lançamento A Emissão de Guias PTU 2024                                                                                                    | Orientações: REQUERIMENTO DESPONÊVEL EM<br>https://pouroadegie.meggov/br/pdf/postagens/AnexoK2008K20-<br>%20Requertmentoh.20Rad/KC3IA-XIoRXDPWcelamentoh.2006A205olo.docx |
| Real Provide American Street Provide American Street P | Descrição da Solicitação *                                                                                                    |
| <ul> <li>← → C S pousoalegre.atende.net/autoatendimento/servicos/e-dem</li> </ul>                                                                                                    | scaracterizacao-de imovel-rural-para-urbano-incra/detalhar/1                                                                                                    |
| Portal da Transparência Portal do Cidadão<br>Transporte de pacientes                                                                                                    | A A- A+ 🎻 😚 CADASTRE-SE LOGIN 🌒                                                                                                    |
| Emissão do Comprevente de Rendime A<br>Infraestrutura Libbana e Serviços Publit ><br>Revisão de Lançamento ><br>Emissão de Guias (PTU 2024 >                                                                                                    | Orientações REQUEINENTO DEPONÍVEL EM<br>http://poniselagem.mg.cov/w/cdfbotagem//Anexo/A2006x20-<br>ht20Requerimento%20Padr%C3%A3o%20Parcelamento%20do%20Solo docx         |
|                                                                                                    | Descrição da Solicitação •                                                                                                    |
|                                                                                                    | Anexos                                                                                                    |
|                                                                                                    |                                                                                                    |
|                                                                                                    | 4 Meguermento                                                                                                    |
|                                                                                                    | 399 Matricula do imóvel atualizada em até 30 días                                                                                                    |
|                                                                                                    | 313 Imagem aérea Google Earth, demarcando perímetro da Buscar                                                                                                    |
|                                                                                                    | 314 Planta da área a ser desmembrada em coordenadas UT Buscar                                                                                                    |
|                                                                                                    | 256 TRABALHOS TÉCNICOS GEORREFERENCIADOS (MEMORI D                                                                                                    |
|                                                                                                    | 10 🔍 ART Buscar                                                                                                    |
|                                                                                                    | Documentos Opcionais                                                                                                    |
| 6                                                                                                    | 257 Arquivo Digital Buscar                                                                                                    |
|                                                                                                    | 316 🚽 Taxa para análise de pedido de Descaracterização de Im                                                                                                    |
| Restand Your                                                                                                    | Outros Documentos<br>Seleção Múltipla                                                                                                    |

Página 3 de 4

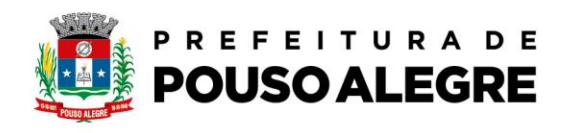

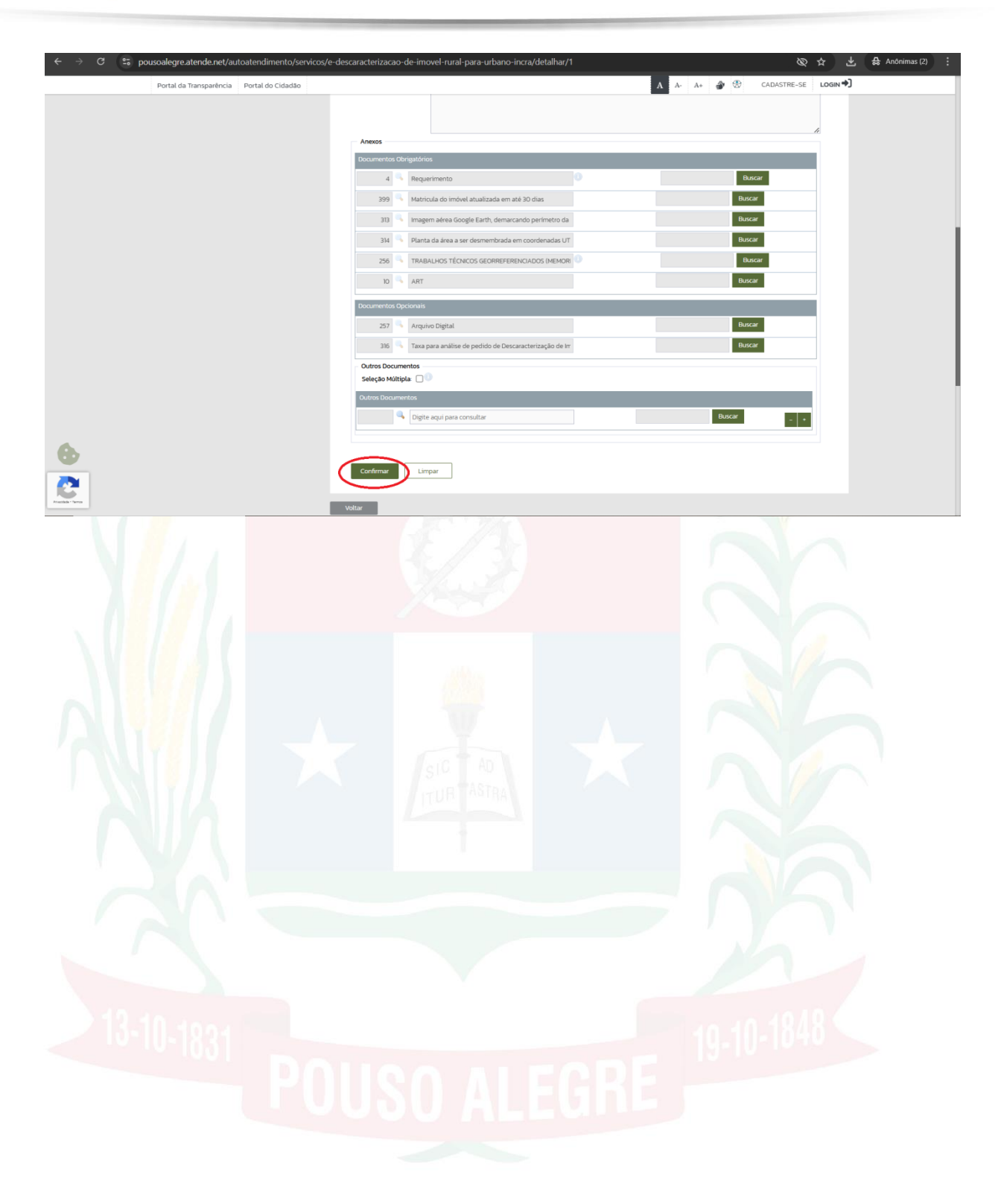

Página 4 de 4